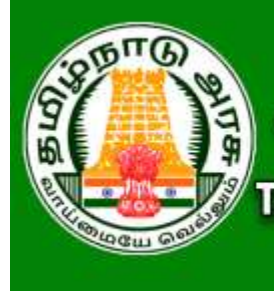

# தமிழ்நாடு அரசு கலை மற்றும் அறிவியல் கல்லூரிகள் முதுநிலை மாணவர் சேர்க்கை - 2020 TAMIL NADU GOVERNMENT ARTS AND SCIENCE COLLEGES PG ADMISSIONS - 2020

### <u>பதிவு செய்யும் முறை</u>

தமிழ்நாடு அரசு கலை மற்றும் அறிவியல் கல்லூரிகளின் மாணவர் சேர்க்கை - 2020 (TNGASAPG- 2020) என்பது இணையவழி விண்ணப்ப பதிவு மற்றும் சான்றிதழ்களை பதிவேற்றம் செய்வதாக அமையும். விண்ணப்பத்திற்கான தகவல்களைப் பதிவு செய்தல், விருப்பமான கல்லூரிகள் மற்றும் பாடப்பிரிவைப் பதிவு செய்தல், பதிவு செய்வதற்கான பணத்தைச் செலுத்துதல், விண்ணப்பத்தை பதிவிறக்கம் செய்தல் மற்றும் சான்றிதழ்களை பதிவேற்றம் செய்தல் ஆகிய அனைத்தும் இணையவழியாகவே நடத்தப்படும்.

கலந்தாய்வின் நடைமுறைகள் கீழே பட்டியலிடப்பட்டுள்ள பின்வரும் படிகளைக் கொண்டுள்ளது:

- விண்ணப்பத்தை பூர்த்தி செய்ய தாங்கள் வீட்டிலிருந்தோ அல்லது வேறு எங்கிருந்து வேண்டுமாயினும் இணையதளம் வாயிலாக பதிவு செய்யலாம். இணையதள வசதி இல்லாதவர்கள், ஒவ்வொரு மாவட்டத்திலும் தேர்ந்தெடுக்கப்பட்ட அரசு கலைக் கல்லூரிகளில் உள்ள மாவட்ட உதவி மையம் (DISTRICT FACILITATION CENTRE) மூலம் இதைச் செய்யலாம்.
- 2. பாடப்பிரிவுகள் மற்றும் கல்லூரிகளை விருப்பப்படி பதிவு செய்தல்.
- 3. சான்றிதழைப் பதிவேற்றுவது தாங்கள் வீட்டிலிருந்தோ அல்லது வேறு எங்கிருந்து வேண்டுமாயினும் இணையதளம் வாயிலாக பதிவு செய்யலாம். இணையதள வசதி இல்லாதவர்கள், ஒவ்வொரு மாவட்டத்திலும் தேர்ந்தெடுக்கப்பட்ட அரசு கலைக் கல்லூரிகளில் உள்ள மாவட்ட உதவி மையம் (DISTRICT FACILITATION CENTRE) மூலம் இதைச் செய்யலாம்.
- தரவரிசை பட்டியல் வெளியிடுதல்.(அந்தந்த கல்லூரிகள் தரவரிசை பட்டியலை வெளியிடுதல்)

- விண்ணப்பதாரர்கள் தங்கள் பதிவு செய்த பாடப்பிரிவுகளின்விருப்ப வரிசையின் அடிப்படையில் தரவரிசைக்கு ஏற்றவாறு ஒதுக்கீடு ஆணை அந்தந்த கல்லூரிகள் வழங்கும்.
- விண்ணப்பதாரர்கள் தங்களுக்கு வழங்க பட்ட ஒதுக்கீடு ஆணையின் அடிபடையில் அந்தந்த கல்லூரிகளுக்கு சென்று சேர்க்கையை உறுதி செய்தல்.

விண்ணப்பதாரர்கள் மேலே உள்ள எல்லா விவரங்களையும் அவை செய்யப்பட வேண்டிய நாட்களையும் உரிய நேரத்தில் கவனித்து செயல்பட வேண்டும். எல்லாவற்றுக்குமான முதற்படி, விண்ணப்பத்தை பதிவு செய்தல். அதை எவ்வாறு செய்வது என்பதை இந்த குறிப்பு விவரிக்கிறது.

### 1. பயனாளர் பதிவு செய்தல்

இப்போது நாம் விண்ணப்பம் பதிவு செய்வது எப்படி என்று பார்க்கலாம்.பதிவு செய்தலை எளிதாக்க, அது பல எளிய படிகளாக மேற்கொள்ளப்பட்டுள்ளன. இப்படிகளை கவனமாக தொடருங்கள். முதலாவதாக <u>www.tngasapg.in</u> அல்லது <u>www.tngasapg.org</u> என்ற இணையதளத்திற்கு செல்லவும். தற்பொழுது நீங்கள் கீழே காணும் கணினி பக்கத்தை காண்பீர்கள்.

| Instructions in Deni<br>codegeneration of galaxy<br>methodness in English<br>codegeneracy Minute                                                                                                    | Brancis Apply Chillen<br>generation of the Apply Chillen                                                                                                    | Costy Registered Conditions Right In<br>Only Registered Conditions (Conditional Registered Internation                      |
|----------------------------------------------------------------------------------------------------|----------------------------------------------------------------------------------------------------|----------------------------------------------------------------------------------------------------|
| Desert - FC<br>profil of allower and an allower<br>The SAMA and a - South And<br>The SAMA and a - South And<br>And and The Same and And<br>And and The Same and And<br>And And And And And And And And And<br>And And And And And And And And And And | <ul> <li>Consisted Hagerstown<br/>Identification (2011)</li> <li>Application Ferm Films<br/>(2011)</li> <li>College and Course Makerson<br/>(2011)</li> <li>College and Course Makerson<br/>(2011)</li> <li>College and Course Makerson<br/>(2011)</li> <li>Application Download and Hint<br/>advances and Application Download and Hint<br/>advances and Application</li> </ul> | Small<br>Charangesia<br>Manaveral<br>Manaveral<br>Manaveral<br>Sign thi - Aufrageny<br>Regist Paraveral<br>Regist Paraveral |
|                                                                                                    |                                                                                                    |                                                                                                    |
|                                                                                                    | Director the of Collegane Education<br>EVK (Integerh Bridding)<br>Coldege Paral,<br>Charriel (00) 000.                                                                                                    | Open-D212100H         Control Disgunsupport           044-02010206         Jame           044-02010207         Jame         |

|   | Candidate Registration             |
|---|------------------------------------|
| - | விண்ணப்பதாரர் பதிவு                |
| 2 | Application Form Filling           |
| - | விண்ணப்பம் உள்ளீடு                 |
| 3 | College and Course Selection       |
| - | பாடப்பிரிவுகள் & கல்லூரிகள் தேர்வு |
| 4 | Payment of Application Fee         |
| - | விண்ணப்ப கட்டணம் செலுத்துதல்       |
| 5 | Application Download and Print     |
| - | விண்ணப்பம் பதிவிறக்கி அச்சிடுதல்   |

இப்போது" Registration"என்பதை கிளிக் செய்யவும். இப்போது கீழ்க்காணும் இணைய பக்கம் கணினி திரையில் தோன்றும். அதில் "Registration" என்ற பகுதியில் செய்ய வேண்டிய செயல் என்ன என்பதை தற்போது காட்டுகிறது.

| Name of the Candidate     diamanuugmyt Quuty            |                                      |
|---------------------------------------------------------|--------------------------------------|
| ස්ත්රාන්ත කර හා (Lineari) හයා                           |                                      |
| Create a Password<br>គលុទ៌ណិតាល់នាល ខ.ញណាតិតលុង         | Set Password                         |
| Confirm your Password<br>கடலுச்சொல்லை உறுதிப்படுத்தவும் | Confirm Password                     |
| Mobile No.<br>                                          | Enter Mobile No.                     |
|                                                         | Generate OTP<br>orr:g: tl.gentégéset |
| • OTP                                                   | Enter OTP:                           |
|                                                         |                                      |

விண்ணப்பப் பதிவு பயனாளர் பதிவுக்கான விவரங்கள் பதிவிடல் மேற்கண்ட இணைய பக்கத்தில் உள்ள எல்லா விவரங்களையும் சரியாக பதிவு செய்யவும். விவரங்களை பதிவு செய்கையில் கீழ்க்கண்டவற்றை மனதில் கொள்ளவும்.

- உங்கள் பெயரை, உங்கள் 10 வகுப்பு / +2 மதிப்பெண் சான்றிதழில் உள்ளது போல பதிவு செய்யவும்
- கொடுக்கப்பட்ட திறன்பேசி (Smart Phone) எண், உங்கள் பதிவு செய்யப்பட திறன்பேசி எண்ணாக கருதப்படும். இதன் மூலமாகவே எல்லா குறுந்தகவல்களும் அனுப்பப்படும்.
- 3. மின்னஞ்சல் முகவரி என்பதில் உங்களது சரியான மின்னஞ்சல் முகவரியைக் (email ld) கொடுக்கவும். உங்களுக்கான மின்னஞ்சல் முகவரி இல்லாவிட்டால் புதிதாக ஒன்றை உருவாக்கி, பின் பதியவும். மின்னஞ்சல் முகவரி உருவாக்குவதில் சிரமம் இருந்தால் உங்கள் பெற்றோரின் மின்னஞ்சலைப் பயன்படுத்தலாம். இந்த மின்னஞ்சல் முகவரியே உங்கள் பதிவு செய்யப்பட்ட மின்னஞ்சல் முகவரியாக கருதப்படும். இதன் மூலமாகவே எல்லாத் தகவல்களும் அனுப்பப்படும்.
- 4. உங்களது கடவுச்சொல்லை (Password) கவனமாக உருவாக்கிக் கொள்ளவும். கடவுச் சொல்லானது குறைந்தது ஆறு எழுத்துகளைக் கொண்டது. அதில் குறைந்தது ஒரு எழுத்து எண்ணாகவும், ஒரு எழுத்து சிறப்பு எழுத்தாகவும் (Special Character) மற்றவைஎழுத்தாகவும் (Letter) இருக்க வேண்டும்.
- இங்கு கொடுக்கப்பட்ட விவரங்களைப் பின்னர் மாற்ற இயலாது. எனவே உறுதி செய்வதற்கு முன் சரிபார்த்து உறுதி செய்யவும்.

உங்கள் மின்னஞ்சல் (Email id), மற்றும் கடவுச்சொல் (Password) ஆகியவற்றை கவனமாக நினைவில் வைத்துக் கொள்ள வேண்டும். இவற்றை நீங்கள் பலமுறை பயன்படுத்த வேண்டியிருக்கும். பத்திரமாக எங்காவது எழுதிவைத்தாலும் நலம்.

இந்த விவரங்களை முடித்த பின் "Submit" என்ற பட்டனை கிளிக் செய்யவும். அப்பொழுது உங்கள் திறன்பேசிக்கு (Smart Phone) வரும், ஒரு முறை பயன்படுத்தும் கடவுச்சொல் (OTP) எண்ணை பதிவு செய்யவும், இதில் "Submit" என்பதை கிளிக் செய்யவும். திரையில் உங்கள் விண்ணப்படிவ எண் தோன்றும் அதில் உள்ள "login" பட்டனை கிளிக் செய்யவேண்டும்.

| Government of Tamil Nadu<br>Tamil Hadu Greenment Arts and liclence Colleges Ad<br>TWGASA - 2020 | mission - 2020                                  |                                                                                                    | Login |
|-------------------------------------------------------------------------------------------------|-------------------------------------------------|----------------------------------------------------------------------------------------------------|-------|
|                                                                                                 | O Name of the Candidate                         | BURLESAK R                                                                                                    |       |
|                                                                                                 | III Finali ID (User ID)<br>Adaptic by Court and | trigese 2020@gmail.com                                                                                                    |       |
| ACHE                                                                                            | Create a Password                               |                                                                                                    |       |
| 🌋 Sourch College / sal garf \$20.40 +                                                           | Registered Success                              | fully                                                                                                    |       |
| List of Cummunity Names / wgas<br>Occustowfiek co.up.min                                        | Your Application Nu<br>105192                   | mber mazes                                                                                                    |       |
| Important Dates ( and income in the last                                                        | Loger                                           | Committee (1999)                                                                                                    |       |
| Communication of the law Submission                                                             | + 1/1P                                          | \$3322.                                                                                                    |       |
| general and dimension estimates formulae                                                        |                                                 |                                                                                                    |       |
| Level lists of Submitting the Application<br>Serie-3(/17/2018)                                  |                                                 | Contraction of the second second seco |       |
| generic ad about the annulas gap pre-                                                           |                                                 |                                                                                                    |       |

தற்போது தங்கள் பதிவு செய்த திறன்பேசி (Smart Phone) எண்ணுக்கு மின்னஞ்சல் முகவரி (Email Id) மற்றும் கடவுச்சொல் குறுந்தகவலாக அனுப்பப்படும். இனி நீங்கள் எப்போது வேண்டுமாயினும் TNGASAPG இணையதளத்தில் உங்கள் மின்னஞ்சல் முகவரி (Email Id) மற்றும் கடவுச்சொல்லை (Password) பயன்படுத்தி உள்நுழைவு (Login) செய்து கொள்ளலாம்.

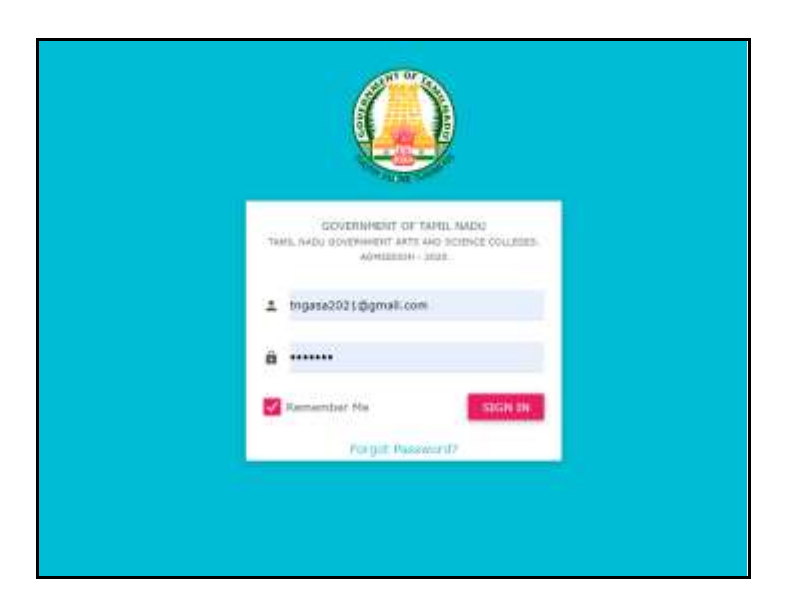

இப்பொழுது உள்நுழைவு (Login) செய்தால் கீழ்க்கண்ட கணினி திரை தோன்றும்.

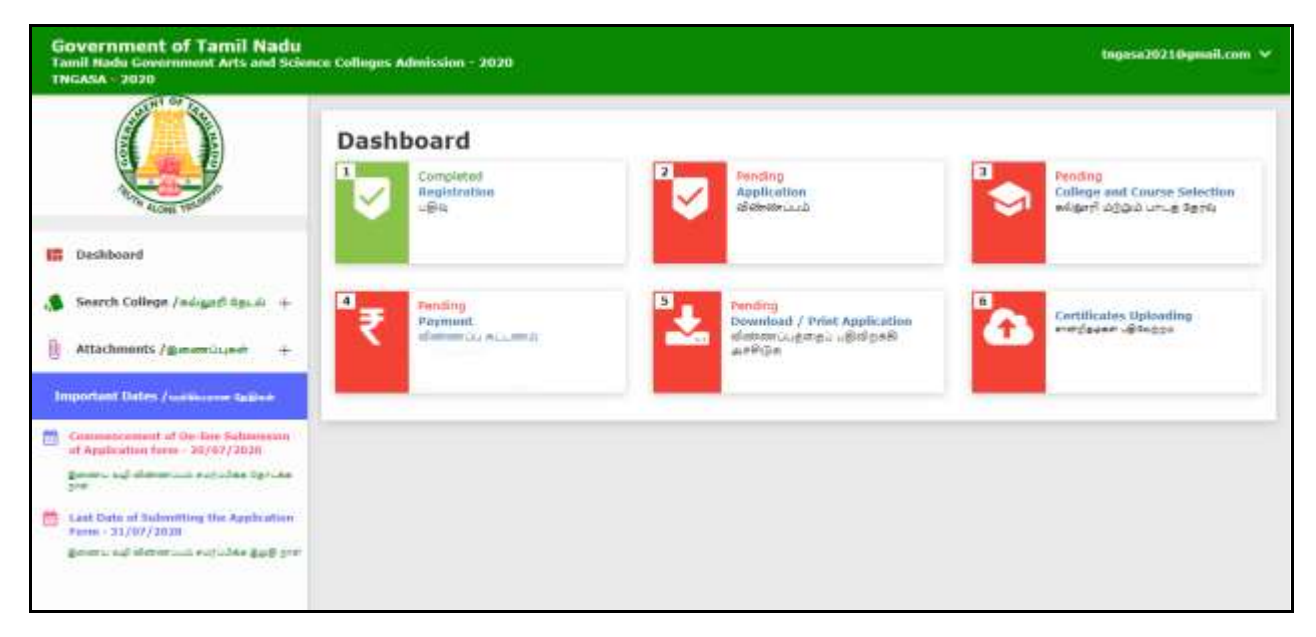

தற்போது விண்ணப்பம் பதிவு செய்தலுக்கான முதல் படிநிலை நிறைவடைந்ததுள்ளது.

# 2. விண்ணப்பப் பதிவு செய்தல்

தற்பொழுது "Application" தேர்வுசெய்யவும். தற்போது விண்ணப்ப படிவ பதிவுக்கான இணையதள பக்கம் தங்களது கணிணியில் தெரிய வரும். விண்ணப்ப படிவ பதிவு நான்கு எளிய படி நிலைகளை கொண்டது, அவை பின்வருமாறு:

- தனிப்பட்டவிவரங்களை பதிவு செய்தல்
- சிறப்பு பிரிவிற்கான விவரங்களை பதிவு செய்தல்
- கல்வித்தகுதி விவரங்களை பதிவு செய்தல்
- மதிபெண்கள் விவரங்களை பதிவு செய்தல்

# தனிப்பட்ட விவரங்களை பதிவு செய்தல்.

 மாணாக்கர் பெயர், பெற்றோர் / பாதுகாவலர் பெயர், பாலினம், பிறந்த தேதி, தேசியம், மாநிலம், மாவட்டம், மதம், இனம், சாதியின் உட்பிரிவு, மாணாக்கர் முகவரியினை கட்டாயமாக பிழையின்றி பதிவு செய்ய வேண்டும்.

|                    |                                                         |                                   | 🚊 Applic                                  | ation Form                         |                                                     |
|--------------------|---------------------------------------------------------|-----------------------------------|-------------------------------------------|------------------------------------|-----------------------------------------------------|
| 8                  | Personal Information                                    |                                   |                                           |                                    | Application No : 6                                  |
| Nam<br>പെu         | <b>le</b><br>Jர                                         |                                   | Father's/Guardian's<br>தந்தையின் / பாதுகா | Name<br>rப்பாளர் பெயர்             | <b>Gender</b><br>பாலினம்                            |
| 1                  | SUKUMAR                                                 |                                   | PALANISAMY R                              |                                    | 🖄 Male                                              |
| Date<br>பிறர்      | e of Birth<br>ந்த தேதி                                  | <mark>Email Id</mark><br>மின்னஞ்ச | சல் முகவரி                                | <b>Mobile Number</b><br>கைபேசி எண் | Alternate Mobile No.<br>மாற்று கைபேசி எண்           |
| o                  | 19-Mar-1996                                             | e sugu                            | marskp@gmail.com                          | 9600                               | 70103                                               |
| Nati<br>எந்த       | <mark>onality</mark><br>நாட்டைச் சேர்ந்தவர்?            |                                   | State<br>மாநிலம்                          |                                    | <mark>District</mark><br>மாவட்டம்                   |
| Ť                  | Indian                                                  | ~                                 | 🋍 Tamilnadu                               |                                    | ✓ 🋍 Coimbatore                                      |
| <b>Aadl</b><br>ஆதா | h <b>ar Number (Optional)</b><br>ார் எண் (விரும்பினால்) |                                   | <b>Religion</b><br>மதம்                   |                                    | <b>Community</b><br>இனம்                            |
| <b>i</b>           | 121212121212                                            |                                   | A Hindu                                   |                                    | ✓ ≗ SCA                                             |
| Cast<br>சாத        | e Name & Caste Code<br>பெயர் & சாதி குறியீடு            |                                   |                                           |                                    | Address for Communication (line1)<br>முகவரி (வரி 1) |
| []                 | Arunthathiyar-109                                       |                                   |                                           | ``                                 | 🗸 🏥 82, Dhanalakshmi Nagar                          |
| (line<br>முக       | <b>2)</b><br>ឯវេរា (សេវា 2)                             |                                   | <b>Taluk</b><br>தாலுகா                    |                                    | <b>Pincode</b><br>அஞ்சல் குறியீடு                   |
| ı≟                 | Siddhapudur                                             |                                   | 🏥 Coimbatore Nort                         | th                                 | <b>f</b> 641044                                     |

# சிறப்பு பிரிவிற்கான விவரங்களை பதிவு செய்தல்.

 மாற்றுத்திறனாளிகள் / விளையாட்டு பிரிவினர்கள் / முன்னாள் ராணுவ வீரர்கள் / தேசிய மாணவர் படை போன்ற பிரிவுகளில் விண்ணப்பிக்க விரும்புபவர்கள் தேவையானவற்றை தேர்வு செய்ய வேண்டும்

|                                              |                                                                                                    |                                                                                                    |                                                                                                    |                                                                                                    | Applica                                                                                                    | ation                                                                                                    | form                                                                                                    |                                                                                                    |                                                                                                    |                                                                                                    |                                                                                                    |                                                                                                    |                                                                                                    |
|----------------------------------------------|----------------------------------------------------------------------------------------------------|----------------------------------------------------------------------------------------------------|----------------------------------------------------------------------------------------------------|----------------------------------------------------------------------------------------------------|----------------------------------------------------------------------------------------------------|----------------------------------------------------------------------------------------------------|----------------------------------------------------------------------------------------------------|----------------------------------------------------------------------------------------------------|----------------------------------------------------------------------------------------------------|----------------------------------------------------------------------------------------------------|----------------------------------------------------------------------------------------------------|----------------------------------------------------------------------------------------------------|----------------------------------------------------------------------------------------------------|
| ecial Reservation                            | Informatio                                                                                                | ņ                                                                                                    |                                                                                                    |                                                                                                    |                                                                                                    |                                                                                                    |                                                                                                    |                                                                                                    |                                                                                                    | Ą                                                                                                    | pplicat                                                                                                    | ion No : 6                                                                                                    |                                                                                                    |
| <b>ently Abled(Yes /</b><br>குதிற்னாளி(ஆம் , | <mark>No)</mark><br>/                                                                                     |                                                                                                    | ร                                                                                                    | elect Disal<br>த்தகைய ம                                                                                                    | bilities<br>எற்றுக்கிற                                                                                                    | Degi                                                                                                    |                                                                                                    |                                                                                                    | Mer                                                                                                    | ntion 9<br>bouds                                                                                                    | ₩ of D<br>Debt w                                                                                                    | <mark>isability</mark><br>• குறிப்பிடவும்                                                                                                    |                                                                                                    |
| 10                                           |                                                                                                    |                                                                                                    | ~ d                                                                                                    | Not Ap                                                                                                    | plicable                                                                                                    |                                                                                                    |                                                                                                    | *                                                                                                    | ði,                                                                                                    | 0                                                                                                    |                                                                                                    |                                                                                                    |                                                                                                    |
| ent Sports Person<br>5 விளையாட்டு நப         | đ                                                                                                    | Leve                                                                                                    | el of Parti<br>கேற்பு நின                                                                                                    | icipation<br>Net                                                                                                    |                                                                                                    | Chile<br>(Lock<br>Lock                                                                                                    | dren of Ex-S<br>ணாள் ரானு<br>ர்/மகள்?                                                                                                    | Service<br>ചെട്ടിട്ടിം                                                                                                    | men<br>जाउँ                                                                                                    | ?                                                                                                    | NCC<br>बाक्षे                                                                                                    | Cadet with '(<br>சி.சி (c) சான்<br>த்திருப்பவர்                                                                                                    | ் certificate<br>மீதழ்                                                                                                    |
| 40                                           | ~                                                                                                    | *                                                                                                    | Not Appl                                                                                                    | licable                                                                                                    | ×                                                                                                    | . <b>#</b> .                                                                                                    | No                                                                                                    |                                                                                                    |                                                                                                    | ~                                                                                                    | <b>"</b>                                                                                                    | No                                                                                                    | ~                                                                                                    |
|                                              | indial Reservation<br>intly Abled(Yes /<br>ස්මාලංකතණි(සැග්<br>ම<br>ත<br>is<br>is<br>නිකාණාගතරලා සුව<br>io | iclal Reservation Informatio<br>ently Abled(Yes / No)<br>த்திற்னாளி(ஆம் / இல்லை)<br>io<br>nt Sports Person<br>; விளையாட்டு நபர்<br>io 	v | iclail Reservation Information<br>ently Abled(Yes / No)<br>ල්ලිற්ණතණ්(ඇර ලබාණාව)<br>ම<br>nt Sports Person Leve<br>මේකාණාගාරුල පුරාල් ගත්ම<br>ම | inclail Reservation Information<br>entity Abled(Yes / No) S<br>த்திறனாளி(ஆம் / இல்லை) எ<br>io v d<br>int Sports Person Level of Parti<br>; வீனையாட்டு நபர் பங்கேற்பு நில<br>io v An Not App | indial Reservation Information<br>entity Abled(Yes / No) Select Disal<br>எத்தகைய ம<br>ம • இல்லை) எத்தகைய ம<br>ம • இல்லை) எத்தகைய ம<br>ம • இல்லை)<br>is Not Ap<br>int Sports Person பங்கேற்பு நிலை<br>ம • இல்லை | indial Reservation Information<br>entity Abled(Yes / No)<br>த்திற்னாளி(ஆம் / இல்லை) எத்தகைய மாற்றுத்திர<br>o • • • • • • • • • • • • • • • • • • • | inclail Restervation Information<br>entity Abled(Yes / No)<br>த்திறனாளி(ஆம் / இல்லை) எத்தகைய மாற்றுத்திறன்<br>io v ர் Not Applicable<br>int Sports Person<br>நலினையாட்டு நபர் பங்கேற்பு றிலை முல்<br>மக்க<br>io v k Not Applicable v | inclail Reservation Information<br>entity Abled(Yes / No)<br>த்திறனாளி(ஆம் / இல்லை) எத்தகைய மாற்றுத்திறன்<br>io v k Not Applicable<br>int Sports Person<br>நலீனையாட்டு தபர் பங்கேற்பு நிலை முன்னாள் ரானு<br>மகன்/மகள்?<br>io v k Not Applicable v | inclail Reservation Information<br>entity Abled(Yes / No)<br>த்திறனாளி(ஆம் / இல்லை) எத்தகைய மாற்றுத்திறன்<br>io v k Not Applicable v<br>int Sports Person<br>நலீனையாட்டு நபர் பங்கேற்பு நிலை மேன்னாள் ரானுவத்தில<br>மகன் / மகன் / மகன | inclai Reservation Information  entity Abled(Yes / No) g Biggmanafi(ஆம் / இல்லை)  o  v  o Not Applicable  children of Ex-Service men முன்னாள் ரானுவத்தினர் மகன்/மகன்?  io v  Not Applicable  Children of Ex-Service men முன்னாள் ரானுவத்தினர் மகன்/மகன்? | inclail Reservation Information Select Disabilities Mention மற்றுத்திறன் மற்றுத்தி<br>கதிறனாளி(ஆம் / இல்லை) எத்தகைய மாற்றுத்திறன் மற்றுத்தி<br>ம • • • • • • • • • • • • • • • • • • • | inclail Reservation Information Applicate<br>entity Abled(Yes / No)<br>த்திறனாளி(ஆம் / இல்லை) எத்தகைய மாற்றுத்திறன் மாற்றுத்திறன் ம<br>ம<br>able v க் Not Applicable v க் 0<br>ent Sports Person<br>pகினையாட்டு நபர் பல்கேற்பு நிலை முன்னாள் ரானுவத்தினர் என்<br>மகன் /மகள்?<br>io | Inclair Reservation Information       Application No :.6         ently Abled(Yes / No)<br>த்திறனாளி(ஆம் / இல்லை)       Select Disabilities<br>எத்தகைய மாற்றுத்திறன்       Mention % of Disability<br>மாற்றுத்திறன் % குறிப்பிடவும்         io |

# கல்வித்தகுதி விவரங்களை பதிவு செய்தல்

இளநிலை பட்டப் படிப்பின் விவரங்கள்

- இளநிலை பட்டப் படிப்பின் பெயர் மற்றும் முதன்மை பாடப் பிரிவின் பெயர்
- கல்லூரி மற்றும் பல்கலைக்கழகத்தின் பெயர்
- இளநிலை பட்டப் படிப்பின் ( UG) பதிவு எண்
- இளநிலை பட்டப் படிப்பினை UG நிறைவு செய்த மாதம், வருடம்
- இறுதி பருவ/வருட தேர்வு முடிவுகள் வெளியிடப்பட்டுள்ளனவா-Yes/No
- தேர்வு முறை (Grade / Marks)
- மதிப்பீட்டு முறை (Semester / Year)

| Government of Tamil Nadu<br>Directorate of Collegiate Education<br>Tamil Nadu Government Arts and Scie | ence colleges PG Admissions (T<br>—                             | NGASAPG-2020)                              | sugumarskp@gmail.con                                               |
|----------------------------------------------------------------------------------------------------|-----------------------------------------------------------------|--------------------------------------------|--------------------------------------------------------------------|
| UG Degree Information                                                                                  |                                                                 |                                            | Application No:6                                                   |
| Degree of Study De<br>பட்டப் படிப்பின் பெயர் her                                                       | gree of Study(Please specify degree<br>e if You choose Others ) | Branch of Study/Discipline<br>பாடப் பிரிவு | Name of the College<br>கல்லூரியின் பெயர்                           |
| ■ B.Sc.                                                                                                |                                                                 | Computer Science                           | ■ Government Arts College , C                                      |
| Name of the Affiliating University<br>பல்கலைக்கழகத்தின் பெயர்                                          |                                                                 | UG - Register Number<br>UG - பதிவு எண்     | Month and Year of UG completion<br>UG - நிறைவு செய்த மாதம், வருடம் |
| Bharathiar University                                                                                  | ~                                                               | Ø 08ij028                                  | October, 2020                                                      |
| Whether Final Semester/Year Results Pul<br>இற்தி பருவ/வருட தேர்வு முடிவுகள் வெளிய                      | blished<br>பிடப்பட்டுள்ளனவா-Yes/No                              | <b>Exam Pattern</b><br>தேர்வு முறை         | Assessment Method<br>மதிப்பீட்டு முறை                              |
|                                                                                                    |                                                                 | •                                          |                                                                    |

# இளநிலை பட்டப் படிப்பின் மதிப்பெண்கள் விவரங்களை பதிவு செய்தல்

இளநிலை பட்டப் படிப்பில் (UG) நீங்கள் பெற்ற மதிப்பெண்களை சமர்ப்பிக்க வேண்டும்.

### Marks System

| UG Degree       | Marks Entry                 |                 |                             |                             |                   | Application No. 16            | 2                      |
|-----------------|-----------------------------|-----------------|-----------------------------|-----------------------------|-------------------|-------------------------------|------------------------|
| iemester        | Part-I Hox Mark             | Part-I Obt Mark | Part-II Hex Hark            | Part-II Obt Mark            | Part-III Max Mark | Part-III Obt Mark             | North & Year of Passin |
| Semester 1      | 100                         | 60              | 100                         | 50                          | 400               | 286                           | Octuber, 2020          |
| Semester II     | 100                         | 60              | 100                         | 50                          | 406               | 292                           | Octuber, 2020          |
| Semester III    |                             |                 |                             |                             | 400               | 352                           | Octuber, 2020          |
| Semeater IV     |                             |                 |                             |                             | 400               | 302                           | Octuber, 2020          |
| Semester V      |                             |                 |                             |                             | 400               | 350                           | October, 2030          |
| Semester VI     |                             |                 |                             |                             | 400               | 358                           | October, 2030          |
| Part I Averag   |                             | - marinely      | Part II Average             | ri sigang langari di manjud | Part III<br>80.75 | Average                       | and the second         |
| * GROUNDER VERM | IN PROTINCE A SHORE LEVELS. | C. P. B. La P.  | * CPCLPETED PROFILE INCLUSE | CLEMENT LITTALL & PROVIDE   | in cartanan       | an party of propriety preside | STREET IT PROPERTY     |

### Grade System

|                                       |                        | 8                           | Epotunition Entiti                |                                              |                  |
|---------------------------------------|------------------------|-----------------------------|-----------------------------------|----------------------------------------------|------------------|
| gree - Marks Entry                    |                        |                             |                                   | Applicatio                                   | n No 1 100000    |
| Semester                              | Month and Yes          |                             | Maximum CGPA                      | Obtained CGPA                                | No.of Attempts   |
| Semester I                            | October, 203           | 10 🗖                        | 10                                | 8,5                                          | 3                |
| Semester II                           | October, 203           | 20 🗖                        | 10                                | 8.1                                          | 1                |
| Semester III                          | Octuber, 203           | 20 🖬                        | 10                                | 8.2                                          | 1                |
| Semester IV                           | October, 200           | 20 🗖                        | 10                                | 8.0                                          | 1                |
| Semester V                            | October, 200           | 20                          | 10                                | 7.9                                          | 1                |
| Semester VI                           | October, 203           | 10 🗖                        | 10                                | 9.1                                          | 1                |
| Total CGPA<br>10.00                   |                        | Obtained C<br>n.40          | GPA                               | Porcentage of Mark<br>84.00                  |                  |
| if consulated value is in<br>manually | internation strengt in | # calculated or<br>menually | fue is manyour please carriers it | If calculated value is proceeding trainingly | Means contact in |

குறிப்பு : இறுதி பருவ / வருட தேர்வு முடிவுகள் வெளி வராத மாணாக்கர்கள், 6வது பருவ தேர்வுகளின் முடிவுகள் வெளிவந்த பின்பு, இதே இணையதளதில் அதற்குரிய இடத்தில் மீண்டும் மதிப்பெண்களை பதிவு செய்ய வேண்டும்.

அனைத்து விவரங்களையும் பதிவு செய்த பின் "Preview & Submit" பட்டனை கிளிக் செய்ய வேண்டும். அப்போது பதிவு செய்யப்பட அனைத்து விவரங்களை கொண்ட முன்னோட்ட திரை தோன்றும்.

அதில் பெயர், பாலினம், பிறந்ததேதி, இனம், UG பாடப்பிரிவு, கல்வி விவரங்கள், மற்றும் சிறப்பு பிரிவிற்கான விவரங்கள் அனைத்தையும் நன்றாக சரிபார்த்து பின்பு, பிழை இருப்பின் "Back to Edit" என்னும் பட்டனை கிளிக் செய்து பிழைகளை சரி செய்து பின் "Accept and Submit" பட்டனை கிளிக் செய்யலாம் அல்லது பிழையில்லையெனில் நேரடியாக "Accept and Submit" பட்டனை கிளிக் செய்யலாம்.

#### **Application Preview**

| e Personal Informa | ation /தனிப்பட்ட தகவ                  |
|--------------------|---------------------------------------|
| 🛇 Name             | SUKUMAR P                             |
| 🛇 Gender           | Male                                  |
| Father Name        | PALANISAMY                            |
| Address            | 82, Dhanalakshmi<br>Nagar,Siddhapudur |
| State              | Tamilnadu                             |
| Oistrict           | Coimbatore                            |
| O Pincode          | 641044                                |

| ODB         | 1991-03-19      |
|-------------|-----------------|
| 🛇 Mobile    | 52245           |
| 🗢 Email Id  | skp03@gmail.com |
| Religion    | Hindu           |
| Nationality | Indian          |
| Ocommunity  | SCA             |

#### 👌 Special Reservation Information சிறப்பு இட ஒதுக்கிடு

| Oifferently Abled              | No |
|--------------------------------|----|
| Oisabilities Type              | -  |
| 🛇 % of Disability              | -  |
| Sports Person                  | No |
| Level of Participation         |    |
| Ochildren of Ex-Service men?   | No |
| NCC Cadet with 'C' certificate | No |

#### 🕏 UG Degree Information vs பட்டப் படிப்பின் தகவல்

| Name of the Degree     | B.Sc.                                  |
|------------------------|----------------------------------------|
| Study                  | Computer Science                       |
| Name of the College    | Government Arts College,<br>Coimbatore |
| Name of the University | Bharathiar University                  |
| Year of Completion     | 2020-10                                |
| Register No            | 08ij028                                |

#### 👌 UG Degree Marks Information பட மதிப்பெண் தகவல்

| S.No.      | Semester         | Month and Year of<br>Passing | Maximum CGPA | Obtained CGPA | No.of Attempts |
|------------|------------------|------------------------------|--------------|---------------|----------------|
| 1          | Semester I       | 2020-10                      | 10           | 8.5           | 1              |
| 2          | Semester II      | 2020-10                      | 10           | 8.1           | 1              |
| 3          | Semester III     | 2020-10                      | 10           | 8.2           | 1              |
| 4          | Semester IV      | 2020-10                      | 10           | 8.6           | 1              |
| 5          | Semester V       | 2020-10                      | 10           | 7.9           | 1              |
| 6          | Semester VI      | 2020-10                      | 10           | 9.1           | 1              |
| Total CGPA |                  | Obtained CGPA                |              | Perce         | entage         |
| 10         | 10.00 8.40 84.00 |                              | .00          |               |                |

#### Particulars Checklist to be Verified சரிபார்க்க வேண்டிய விவரங்கள் சரிபார்ப்பு பட்டியல்

Kindly verify all the particulars listed below carefully, after final submission changes cannot be made./ கீழே பட்டியலிடப்பட்டுள்ள அனைத்து விவரங்களையும் கவனமாக சரிபார்க்கவும் சமர்ப்பித்த பிறகு எந்த. மாற்றமும் செய்ய இயலாது.

| Name/பெயர்             | Gender/பாலினம்          | er/பாலினம் DOB/பிறந்த தேதி |         |
|------------------------|-------------------------|----------------------------|---------|
| UG Degree Details      | UG Degree - Marks Entry | Special Reservation        | Details |
| பட்டப் படிப்பின் தகவல் | vc மதிப்பெண் தகவல்கள்   | சிறப்பு இட ஒதுக்கீடு த     | கவல்    |

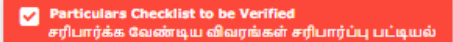

Kindly verify all the particulars listed below carefully, after final submission changes cannot be made./ கீழே பட்டியலிடப்பட்டுள்ள அனைத்து விவரங்களையும் கவனமாக சரிபார்க்கவும் சமர்ப்பித்த பிறகு எந்த. மாற்றமும் செய்ய இயலாது.

Name/பெயர்

UG Degree Details பட்டப் படிப்பின் தகவல் UG Degree - Marks Entry ug மதிப்பெண் தகவல்கள்

Gender/பாலினம்

DOB/பிறந்த தேதி Community/சமூகம் Special Reservation Details சிறப்பு இட ஒதுக்கீடு தகவல்

🏷 Declaration/அறிவித்தல்

I hereby declare that all the particulars given by me in this form are true to the best of my knowledge and belief and any mistake / misinformation, detected at the time of admission or at any stage in future, will result in the cancellation of admission/candidature. I have read the information bulletin and understood all the procedures. In case I furnish any false information, my result will not be declared/ my candidature will automatically stand cancelled. I shall abide by terms and conditions therein.

இந்த படிவத்தில் நான் வழங்கிய அனைத்து விவரங்களும் எனது அறிவு மற்றும் நம்பிக்கையின் அடிப்படையில் சரியானவை எனவும், சேர்க்கை நேரத்தில் அல்லது எதிர்காலத்தில் எந்த கட்டத்திலும் கண்டறியப்பட்ட எந்தவொரு தவறு / தவறான தகவலால் எனது சேர்க்கை/ விண்ணப்பம் ரத்து செய்யப்படும். நான் தகவல் கையேடு படித்து அனைத்து நடைமுறைகளையும் புரிந்து கொண்டேன். நான் ஏதேனும் தவறான தகவல்களை வழங்கினால், எனது முடிவு அறிவிக்கப்படாது / எனது விண்ணப்பம் தானாகவே ரத்து செய்யப்படும். அனைத்து விதிமுறைகளுக்கும் நிபந்தனைகளுக்கும் நான் கட்டுப்படுவேன்.

I have read and agree to the Terms and Conditions / நான் விதிமுறைகளையும் நிபந்தனைகளையும் படித்து ஒப்புக்கொள்கிறேன்

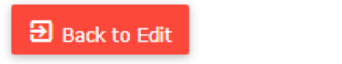

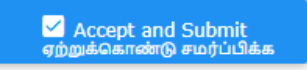

உங்களது விண்ணப்பத்தில் உள்ள "Accept and Submit" சமர்ப்பித்துவிட்டால்

 

 Government of Tarill Nade Tarille Undersomment Artis and Science Colleges Admissions - 2000
 Descent of Tarille Undersommer Artis and Science Colleges Admissions - 2000

 Image: Image:

விவரங்களை மாற்றம் செய்ய இயலாது.

தற்போது விண்ணப்பபடிவ பதிவுக்கான இரண்டாம் படிநிலை நிறைவடைந்துள்ளது.

# 3. பாடப்பிரிவுகள் மற்றும் கல்லூரிகளைதேர்வு செய்தல்

தற்பொழுது "College and Course Selection" என்பதை தேர்வு செய்யவும்.

|                                                                            | Dashboard                        |                                         |   |                                                                    |
|----------------------------------------------------------------------------|----------------------------------|-----------------------------------------|---|--------------------------------------------------------------------|
|                                                                            | Completed<br>Registration<br>Sta | Completed<br>Application<br>element use | * | Pending<br>College and Course Relection<br>exactl action on a Rome |
| Resboard                                                                   |                                  |                                         |   |                                                                    |
| Search College /wingerfi Egule +                                           | A Panding                        | Senting Devoluted / Prod Applications   |   |                                                                    |
| Attachments / gammü gad +                                                  | datation in a sector             | denwouperpoußidgeb arbite               |   |                                                                    |
| quartered Datas / gradiences topped                                        |                                  |                                         |   |                                                                    |
| Communication of the line Subseminant<br>of Application forms - 20/07/2028 |                                  |                                         |   |                                                                    |
| promo og den målad redeligter førs for<br>red                              |                                  |                                         |   |                                                                    |
| ard Date of Nebrotting He Application<br>are - 31/07/2230                  |                                  |                                         |   |                                                                    |
| prost by descent scholar got per-                                          |                                  |                                         |   |                                                                    |

தற்போது பாடப்பிரிவுகள் மற்றும் கல்லூரிகளை தேர்வு செய்வதற்கான இணையதள பக்கம் தங்களது கணிணியில் தெரிய வரும்.

|                                                                                                    |                                                    | College and Course Selection Form                                                                                                    |                                        |
|----------------------------------------------------------------------------------------------------|----------------------------------------------------|----------------------------------------------------------------------------------------------------|----------------------------------------|
| College and Course Details<br>கல்தாரி டி பாடப்பிரிவு விவரங்                                                                                                    | ie <del>c</del> ai                                 | e App No. : 100006                                                                                                    |                                        |
| he Applicants have to pay <b>Rs.60/</b><br>ee, provided they have a valid co<br>ஸ்னைப்பதாற்கள் ஒவ்வொத கல்<br>எழ்த்தப்பட்ட, பழங்குடி இன் வின்                                                                                                    | /- for ea<br>oromunit<br>augurfi व<br>राज्यसम्बद्ध | ach College Selection (Application Fee -Rs. 58/-, Registration Fee - Rs.2/-). However, for <b>SC/ST</b> Students -<br>ty certificate issued by Government of Tamil Nadu.<br>தற்வுக்கும்கு .60 / - செலுத்த வேண்டும் (விண்ணப்பக் கட்டனாம் -கு. 58 / -, பதிவு கட்டணம் - கு.2 / -), இரு<br>பதாரர்களுக்கு தமிழ்தாடு அரச வழங்கிய சரியான சமூக சான்றிதழ் இருந்தால். விண்ணப்பக் கட்டணம் இ | Application Fe<br>ப்பினும்,<br>லலசும், |
| plicants are requested to verify t<br>jected by the respective College.<br>!ன்னப்பதாரர்கள். ஒரு பாடப்பீரின<br>ஐதி செய்த பின், அப்பாடப்பீரின                                                                                                    | the eligi<br>fleneu 0,<br>ne: 0ළල්                 | bilty from the respective College/University website before selecting a course. Applications without essent<br>தர்ந்தெடுக்கும் முன், அப்பாடப்பிரிவுக்கான தகுதியினை சார்ந்த கல்லூர்/பல்கலைக்கழகத்தின் இணைய<br>ரீஷ் செய்ய கேட்டுக்கொள்ளப்படுகிறார்கள்.                                                                                                    | ial eligibility w<br>பதனத்தில் பா      |
| College District<br>கல்தாரி மாலட்டம்                                                                                                    |                                                    | College Code & Name<br>கல்லூரி குறியீடு & பெயர்                                                                                                    |                                        |
| • Coimbatore                                                                                                    | ~                                                  | 1021001-Government Arts College, Coimbatore(Autonomous) - 641018                                                                                                    | ×                                      |
| Course Name<br>படிப்பின் பெயர்                                                                                                    |                                                    |                                                                                                    |                                        |
| M.Sc. Computer Science                                                                                                    | ue -                                               |                                                                                                    | •                                      |
| Add Course/uniligheiecomen                                                                                                    | LQ4                                                | College Code & Name                                                                                                    |                                        |
| Add Course/ سال کار اور میں میں میں میں میں میں میں میں میں میں                                                                                                    | i Gas                                              | College Code & Name<br>சல்தூரி குறியீடு & பெயர்                                                                                                    |                                        |
| Add Course/Linc Lin9(flegmener au<br>College District<br>exegurff ionexiLinb<br>© Coimbatore                                                                                                    | ie<br>ios                                          | College Code & Name<br>கல்தாரி குறியீடு & பெயர்<br>பி21013-Government Arts and Science College, Valparai - 642127                                                                                                    |                                        |
| Add Course/Lini Lingflegeroom on<br>College District<br>solgerfl unsul Lub<br>Course Name<br>Lini 9 de Guind                                                                                                    | i (gas                                             | College Code & Name<br>கல்லூரி குறியீடு & பெயர்<br>இப்பிர் A பெயர்<br>பி21013-Government Arts and Science College, Valparai - 642127                                                                                                    |                                        |
| M.Sc. Computer Science         Add Course/ سد شاره و محمد منابع         College District         هنوی ترا سمید دین         Coinse Name         سوشنایه و سین         M.Sc. Computer Science                                                                             | LQAS                                               | College Code & Name<br>கல்தாரி குறியீடு & பெயர்<br>வி 1021013-Government Arts and Science College, Valparai - 642127                                                                                                    |                                        |
| M.Sc. Computer Science         Add Course/Luncu/Scheme and         College District         هخوییتژا نوبیدینه         Coimbatore         Course Name         سوئیه؟هٔ Guunți         M.Sc. Computer Science                                                             |                                                    | College Code & Name<br>கல்தாரி குறியீடு & பெயர்<br>இ 1021013-Government Arts and Science College, Valparai - 642127                                                                                                    |                                        |
| M.Sc. Computer Science         Add Course/Lun பிரிவுகளை கா         College District         ಹல்லூரி மாலப்பம்         Coimbatore         Course Name         படிப்பின் பெயர்         M.Sc. Computer Science         d Course/Lun பிரிவுகளை காடு                          | Li Que                                             | College Code & Name<br>ടക്കൂന്റി ട്രളീഥ്യി െലെഡர്<br>ല 1021013-Government Arts and Science College, Valparai - 642127                                                                                                    |                                        |
| M.Sc. Computer Science         Add Course/ سد شگارهوسه من         College District         هخوید آزاد محمد المحمد المحمد المحمد         Q Coimbatore         Course Name         سوشگاه Quanti         M.Sc. Computer Science         d Course/Line Ling/Jaganet 642.00 | Li Que                                             | College Code & Name<br>சுக்கூரி குறியீடு & பெயர்<br>பி21013-Government Arts and Science College, Valparai - 642127<br>Add College/salugatifienu: கூட்டுக                                                                                                    |                                        |

கல்லூரிகள் மற்றும் பாடப்பிரிவுகளை தேர்வு செய்வது என்பது மிக முக்கியமான படி நிலைகளில் ஒன்று. மாணாக்கர்கள் தேர்வு செய்யும் முதல் விருப்பமானது முதன்மை விருப்பமாக இட ஒதுக்கீட்டின் போது கருதப்படும். ஆதலால் மிகுந்த கவனத்துடன் தேந்தெடுக்க வேண்டும்.

விண்ணப்பதாரர்கள், ஒரு பாடப்பிரிவை தேர்ந்தெடுக்கும் முன், அப்பாடப்பிரிவுக்கான தகுதியினை சார்ந்த கல்லூரி/பல்கலைக்கழகத்தின் இணையதளத்தில் பார்த்து உறுதி செய்த பின், அப்பாடப்பிரிவை தெரிவு செய்ய கேட்டுக்கொள்ளப்படுகிறார்கள். கல்லூரிகள் மற்றும் பாடப்பிரிவுகளை தேர்வு செய்யும் எளிய படி நிலைகள் பின்வருமாறு:

- படிக்க விரும்பும் மாவட்டத்தை தேர்வு செய்ய "College District" என்பதை கிளிக் செய்ய வேண்டும்.
- அடுத்தாக படிக்க விரும்பும் கல்லூரியை தேர்வு செய்ய "College Code &Name" என்பதை கிளிக் செய்ய வேண்டும்.
- படிக்க விரும்பும் பாடப்பிரிவுகளை தேர்வு செய்ய "Course Name" என்பதை கிளிக் செய்ய வேண்டும். பாடப்பிரிவுகளின் பெயர்கள் வரிசையாக தோன்றும். அதில் ஏதாவது ஒன்றை தேர்வு செய்ய வேண்டும்.
- புதிய பாடப்பிரிவை தேர்ந்தெடுக்க மாணாக்கர்கள் "Add Course" என்பதை கிளிக் செய்ய வேண்டும். ஒரு மாணாக்கர் எத்தனை பாடப்பிரிவை வேண்டுமென்றாலும் தேர்ந்தெடுக்கலாம்.
- 5. வேறு கல்லூரியில் படிக்க விரும்பும் மாணாக்கர்கள், தங்கள் திரையில் உள்ள "Add College" என்பதை கிளிக் செய்ய வேண்டும். அதில் தோன்றும் மாவட்டம் மற்றும் கல்லூரியை விரும்பும் வகையில் எத்தனை முறை வேண்டுமென்றாலும் தேர்ந்தெடுக்கலாம். (ஒரு மாணாக்கர்கள் ஒரே பாடப்பிரிவை ஒரே கல்லூரியில் மீண்டும் தேர்ந்தெடுக்க இயலாது)
- 6. இறுதியாக "Submit" பட்டனை கிளிக் செய்து சமர்ப்பிக்க வேண்டும்.

| irectorate of Collegiate Education<br>amil Nadu Government Arts and So | cience colleges PG Admissions (TNGASAPG-2020)                                                      | skp03@gma   |
|------------------------------------------------------------------------|----------------------------------------------------------------------------------------------------|-------------|
| Add Course/பாடப்பிரிவுகளை கூட்டுக                                      |                                                                                                    |             |
| College District<br>கல்லூரி மாவட்டம்                                   | College Code & Name<br>கல்தாரி குறியீடு & பெயர்                                                    |             |
| Coimbatore V                                                           | 1021013-Government Arts and Science College, Valparai - 642127                                     | <b>*</b>    |
| Course Name<br>படிப்பின் பெயர்<br>M.Sc. Computer Science               | Your Application Submitted<br>Successfully<br>உங்கள் விண்ணப்பம் வெற்றிகரமாக<br>சமர்ப்பிக்கப்பட்டது | ~           |
| dd Course/பாடப்பிரிவுகளை கூட்டுக                                       | Dashboard                                                                                          |             |
|                                                                        |                                                                                                    |             |
| Payable Amount/Gegines of Garman                                       | Submit /                                                                                           | சமர்ப்பிக்க |
|                                                                        |                                                                                                    |             |
|                                                                        |                                                                                                    |             |

தற்போது பாடப்பிரிவுகள் மற்றும் கல்லூரிகளை தேர்வு செய்யும் மூன்றாம் படிநிலை நிறைவடைந்ததுள்ளது.

# 4. பதிவு கட்டணம் பகுதி

தற்பொழுது **"Payment"** தேர்வுசெய்யவும்.

| Government of Tamil Nadu<br>Tamil Nadu Covernment Arts and Scient<br>TNGASA - 2020 | ce Colleges Admission - 2020 |                                                                               | tagasa28389qqqail.com 🗸                                                   |
|------------------------------------------------------------------------------------|------------------------------|-------------------------------------------------------------------------------|---------------------------------------------------------------------------|
|                                                                                    | Dashboard                    | Completed<br>Application<br>distances                                         | Completed<br>College and Course Selection<br>mager() attgal unit, g Sgisi |
| III Dashboard                                                                      |                              |                                                                               |                                                                           |
| Search College / Adugati Agusti +                                                  | Proving<br>Province          | Pending<br>Downhaid / Print Application<br>Sectorul_strop_usedpath<br>arthigt |                                                                           |
| Important Dates / continuous Saginat                                               |                              | _                                                                             |                                                                           |
| Commencement of On-line Solutionion<br>of Application form - 20/07/2020            | 1                            |                                                                               |                                                                           |
| genera of derector variable tyrae                                                  |                              |                                                                               |                                                                           |
| Last Data of Automitting the Application<br>Fame + 31/07/2010                      |                              |                                                                               |                                                                           |
| ومعاركة وعواركة والمتعاركة والمتعاركة والمعاولة                                    |                              |                                                                               |                                                                           |

தற்போது பதிவுக் கட்டணத்திற்கான இணையதள பக்கம் தங்களது கணிணியில் தெரிய வரும்.

| Government of Ta<br>Farellands Government<br>TRGASA - 2028                                                                                                    | amilnadu<br>Arts and Science            | a Callingen Admittelert - 20 |                                                                                               |                                                                                    | ndonorpeti Agneti con 🤟 |
|----------------------------------------------------------------------------------------------------|-----------------------------------------|------------------------------|-----------------------------------------------------------------------------------------------|------------------------------------------------------------------------------------|-------------------------|
| Colleges Colleges Co | +<br>+<br>+<br>COx-two<br>Exciton term. | Evyment                      | Application No.     There of the Candidate     Bornel II     Mobile No.     T Application Fee | 100123<br>Hotoleas P<br>Hotoleas P<br>Hotoleas<br>Hotoleas<br>Hotoleas<br>Hotoleas |                         |
| Attackenets     Attackenets     Contemportant Dates     Contemportant Dates     Contemportant Dates     Contemportant Dates     Contemportant Dates     Contemportant Dates     Contemportant Dates     Contemportant Dates                                                                                                    | +<br>+<br>Readon term                   | -                            |                                                                                               |                                                                                    |                         |

| - Katabar       | VISA 🚭 AuPays | million introducements                                                                                                    |
|-----------------|---------------|----------------------------------------------------------------------------------------------------|
| - marine        | D Continued   | The second second secon |
| and exercises ( | Martin Tra    | <ul> <li>Transmission</li> <li>Balling and Arminis</li> </ul>                                                                                                    |
|                 | A             | A                                                                                                    |
|                 | EZ9A43        | <ul> <li>Anistening (1983)<br/>Bella with</li> </ul>                                                                                                    |
|                 | PWY NOW Casa  |                                                                                                    |

இதில் நீங்கள் கொடுத்த தகவலின்படி (பதிவுக் கட்டணத் தொகை) எவ்வளவு கட்டணம் செலுத்த வேண்டும் என்பதை காட்டும். இந்தத் தொகையை பற்று அட்டை (Debit Card) / கடன் அட்டை (Credit Card) / இணைய வழி வங்கிக் கணக்கு (Internet Banking), மற்றும் யுபிஐ (UPI யை தேர்ந்தெடுத்து Google Pay, Paytm வழியாக) மூலமாக செலுத்தவேண்டும், (விண்ணப்பக் கட்டணம் இணைய வழியாக மட்டுமே செலுத்த முடியும்). இதை செய்வதற்கு "Pay" என்பதை கிளிக் செய்யவும். பின்பு அதற்கான கட்டணம் செலுத்துவதற்கான வங்கியின் திரை (Gateway) உங்கள் கணினியில் தோன்றும் Page 17 of 21 கட்டணம் செலுத்தும் போது "Refresh" செய்யவோ அல்லது "Back "பட்டனை அழுத்தவோ வேண்டாம். பரிவர்த்தனை தோல்வியுற்றால், உடனடியாக மீண்டும் முயற்சிக்க வேண்டாம். 5 நிமிடங்கள் குளிரூட்டும் காலத்தை அனுமதிக்கவும், பின்னர் முயற்சிக்கவும். விண்ணப்பம் மற்றும் பதிவு கட்டணம் வெற்றிகரமாக செலுத்துவது மட்டுமே உங்கள் விண்ணப்பத்தை உறுதிப்படுத்துகிறது.

இதில், தொகையை செலுத்தி முடித்தவுடன் உங்கள் செல்பேசிக்கு விண்ணப்ப எண்ணும், பரிவர்த்தனை ஐடியும் அனுப்பப்படும், மேலும் பரிவர்த்தனை ரசீதை அச்சிட்டுக்கொள்ளலாம் (Print).

|   |                       | NCASA - 2020                                                                                                    |       |  |
|---|-----------------------|----------------------------------------------------------------------------------------------------|-------|--|
|   | P                     | syment Receipt                                                                                                  |       |  |
|   | Application No.       | 102123                                                                                                    |       |  |
|   | Name of the Candidate | SLIKLIMAR P                                                                                                    |       |  |
|   | Email ID              | sokumurps&f@pmail.com                                                                                           |       |  |
|   | Wobie No.             | Mathiana and Anna and Anna and Anna and Anna and Anna and Anna and Anna and Anna and Anna and Anna and Anna and |       |  |
|   | Payment Status        | Largens.                                                                                                    |       |  |
|   | Poynent Date          | 10106/2020 19-38-53                                                                                             |       |  |
|   | Transaction (D        | XXXXXXXXX                                                                                                    |       |  |
|   | Payment (D            | NO.COLUDINICOLUNX                                                                                               |       |  |
|   | Paid Amount           | 20                                                                                                    |       |  |
|   | Gro/Bet               |                                                                                                    |       |  |
| 3 | to to Hinne page      |                                                                                                    | - Fee |  |

மீண்டும் முகப்பு பக்கத்திற்கு செல்ல Go to Home page என்பதை கிளிக் செய்ய வேண்டும். தற்போது விண்ணப்பக் கட்டணம் பதிவு செய்தலுக்கான நான்காம் படிநிலை நிறைவடைந்ததுள்ளது.

### 5. விண்ணப்ப படிவம் தரவிறக்கம் செய்தல்

விண்ணப்பத்தை சமர்ப்பித்தப்பின் கீழ்க்காணும் திரை தோன்றும்.

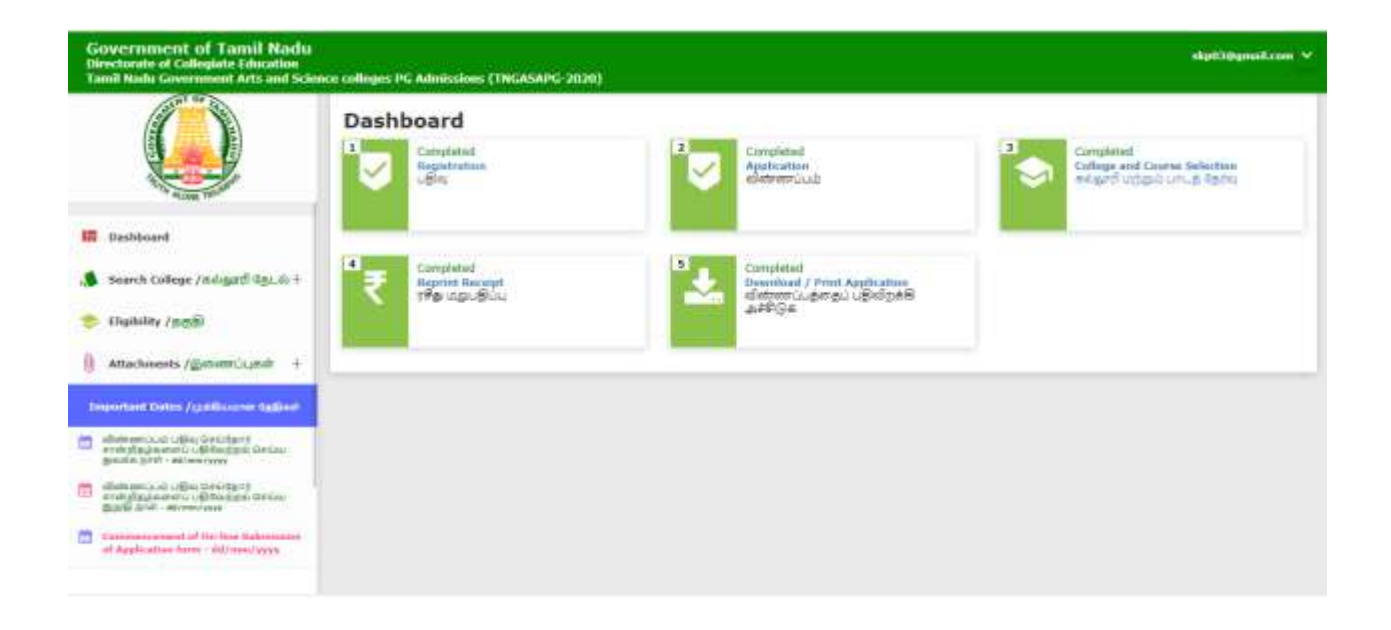

|                                                                                                    | ack to Home                                                                                                    | (dasibo                                                                                     | ana-96(b)                                                                                                    |                                                                    |                  |
|----------------------------------------------------------------------------------------------------|----------------------------------------------------------------------------------------------------|---------------------------------------------------------------------------------------------|----------------------------------------------------------------------------------------------------|--------------------------------------------------------------------|------------------|
|                                                                                                    | 1 Print                                                                                                    | (print.pi                                                                                   | ( <b>a</b> )                                                                                                    |                                                                    |                  |
| Govern<br>Govern                                                                                                    | nment of Tamil Na<br>ient Arts and Science College                                                                                                    | adu<br>es PG Admi                                                                           | ssions - 2020                                                                                                    |                                                                    |                  |
| Application Number<br>விண்ணப்ப எண்                                                                                                    | : 100006                                                                                                    |                                                                                             |                                                                                                    |                                                                    |                  |
|                                                                                                    |                                                                                                    |                                                                                             |                                                                                                    |                                                                    |                  |
| te & Time Stamp : 09-10                                                                                                    | -2020 + 04:53:22pm                                                                                                    |                                                                                             |                                                                                                    |                                                                    |                  |
| Personal Informatio                                                                                                    | on                                                                                                    |                                                                                             |                                                                                                    |                                                                    |                  |
|                                                                                                    |                                                                                                    |                                                                                             |                                                                                                    |                                                                    |                  |
|                                                                                                    |                                                                                                    |                                                                                             |                                                                                                    |                                                                    |                  |
| Name /Guut                                                                                                    |                                                                                                    | SUKUMA                                                                                      | R.P                                                                                                    |                                                                    |                  |
| Name /Guut)<br>Father's/Guardian's Nar<br>Guut)                                                                                                    | me / தந்தைவின் / பாதுகாப்பாளர்                                                                                                    | SUKUMA<br>PALANIS                                                                           | R.P<br>AMY                                                                                                    |                                                                    |                  |
| Name /Guiul)<br>Father's/Guardian's Nar<br>Guiul)<br>Gender / LineSorib                                                                                                    | me / ക്രിക്കെയിൽ / പാട്ടാണിവന്നി<br>Male                                                                                                    | SUKUMA<br>PALAN2S<br>Date of 8                                                              | R P<br>AMY<br>Wrth / Jooks Tail                                                                                                    | 19-0<br>1991                                                       | 3-               |
| Name /Guut)<br>Pather's/Guardian's Nar<br>Guut)<br>Gender / பாலினம்<br>Email Id / மின்னத்சல் மு                                                                                                    | me / കൂട്ടങ്ങുമീൽ / പന്യാലസ്പന്നെ)<br>Male<br>ഉടപ്പേറ്റി                                                                                                    | SUKUMA<br>PALAN2S<br>Date of 8<br>skp03@g                                                   | R P<br>AMY<br>Inith / Jode 6e9<br>mail.com                                                                                                    | 19-0<br>1991                                                       | 3-               |
| Name /GLILUİ)<br>Father's/Guardian's Nar<br>Guadi<br>Gender / Lineñeriù<br>Email 1d / dicheniùriù<br>Mobile No / enadulfi dei                                                                                                    | me / தந்தைவின் / பாதுகாப்பர்ளர்<br>Male<br>pseufi<br>for 9600952245                                                                                                    | SUKUMA<br>PALANIS<br>Date of 8<br>skp030g<br>National<br>Ge05geo                            | R P<br>AMY<br>mail.com<br>mail.com<br>ty / eğegmi.en#<br>07                                                                                                    | 19-0<br>1991<br>Inda                                               | 3-<br>i          |
| Name /GLILLI)<br>Father's/Guardian's Nar<br>Guadi<br>Gender / Lineficiù<br>Email Id / diehengiziù (j<br>Mobile No / enzicuth etd<br>Religion / ungiù                                                                                                    | me / gğangalai / ungusnüumm)<br>Male<br>peset()<br>ia<br>Hindu                                                                                                    | SUKUMA<br>PALANIS<br>Date of 8<br>skp03@g<br>National<br>Ge(8ges                            | R P<br>AMY<br>mail.com<br>ty / cija gmi-encië<br>07<br>munity / gjenio                                                                                                    | 19-0<br>1991<br>Inda<br>SCA                                        | 3-<br>i          |
| Name /GLILUİ)<br>Father's/Guardian's Nar<br>Guadi<br>Gender / Lineifariù<br>Email Id / diehenigeriù g<br>Mobile No / ensiduiñ eel<br>Religion / ugub<br>Caste Name & Caste Cod                                                                                       | me / தந்தைவின் / பாதுகாப்பாளர்<br>Male<br>peeufi<br>iar 9600952245<br>Hindu<br>Hindu                                                                                    | SUKUMA<br>PALANIS<br>Date of 8<br>skp030g<br>National<br>Get@gee<br>Arum                    | R P<br>AMY<br>mail.com<br>ty / chargeminec.#<br>(*<br>munity / gemin<br>thathiyar - 109                                                                                             | 19-0<br>1991<br>Inda<br>SCA                                        | 3-<br>1          |
| Name /Guuul)<br>Father's/Guardian's Nar<br>Guud)<br>Gender / untelleriù<br>Ensail 1d / dichengeriù<br>Mobile No / ensduch ed<br>Religion / ungiù<br>Caste Name & Caste Cod<br>Address for Communical                                                                 | me / தந்தைவின் / பாதுகாப்பர்ளர்<br>Male<br>pecer(fi<br>ier 9600952245<br>Hindu<br>fe / சாடு பெயர் உசாடு முறியீடு                                                        | SUKUMA<br>PALANIS<br>Date of 8<br>skp03@g<br>National<br>Ge08ges<br>Arum<br>82, 0           | R P<br>AMY<br>mail.com<br>try / clbs gmianc#<br>dr<br>munity / gjernia<br>thathiyar - 109<br>Jhanalakshmi Magar,Siddi                                                               | 19-0<br>1991<br>India<br>SCA                                       | 3-<br>1          |
| Name /GLILU)<br>Father's/Guardian's Nar<br>Guad<br>Gender / Linteliariù<br>Email Id / dichenigerù (j<br>Mobile No / enstituth ed<br>Religion / ungiù<br>Cesta Name & Caste Cod<br>Address for Communical<br>Taluk / ginguar                                          | me / gğalagalalar / LanguaniDumen)<br>Male<br>pasar(f)<br>lar<br>9600952245<br>Hindu<br>Hindu<br>de / amg0 quad a amg0 qqdbaligo<br>tion / qpasar(f)<br>Combatore North | SUKUMA<br>PALANIS<br>Date of B<br>skp03@c<br>National<br>dat@sgeu<br>Arun<br>82, D<br>Distr | R P<br>AMY<br>mail.com<br>ty / etha pricect<br>f<br>munity / gamb<br>thathiyar - 109<br>ihanatakshmi Nagar,Siddi<br>iet / umacicub                                                  | 19-0<br>1991<br>Inda<br>SCA<br>SCA                                 | 3-<br>i<br>en    |
| Name /Gurui)<br>Father's/Guardian's Nar<br>Gurui)<br>Gender / Linefieriù<br>Email Id / diehengiariù g<br>Mobile No / ensduiñ etd<br>Religion / ungiù<br>Ceste Name & Caste Cod<br>Address for Communical<br>Taluk / grguan<br>State / ungiouù                        | me / ຮູຽເອເຊເນີເລີ / ເທຊມຣກເບັບທາກ)<br>Male<br>peseit)<br>kr 9600952245<br>Hindu<br>Hindu<br>fe / amg) ຊມແຫຼ່ ຣ amg) ຊະເຫຼີດຊີເວີ ຊ<br>tion / ແລະເຫຼີ                   | SUKUMA<br>PALANIS<br>Date of B<br>skp030 g<br>National<br>nardgee<br>Anum<br>82, I<br>Distr | R P<br>AMY<br>mail.com<br>ty / ebs gmiac.e<br>y / ebs gmiac.e<br>or<br>munity / gamb<br>thathiyar - 109<br>Ihanalaishmi Nagar,Siddi<br>itet / wmacic.ib<br>ete / wight ibgittig)    | 19-0<br>1991<br>India<br>SCA<br>SCA<br>hapudur<br>Coimba<br>641044 | 3-<br>in<br>tore |
| Name /Gurui)<br>Pather's/Guardian's Nar<br>Gurui?<br>Gender / Linefieriù<br>Email Id / diehengistù g<br>Mobile No / enadulh etd<br>Religion / uigiù<br>Caste Name & Caste Cod<br>Address for Communical<br>Taluk / ginguer<br>State / uingioù<br>Special Reservation | me / gjangalar / unguaniiunan)<br>Male<br>paanti<br>ke 9600952245<br>Hindu<br>Hindu<br>te / ang) quud a ang) qqisisig<br>tion / quanti<br>Coimbatore North<br>Taminadu  | SUKUMA<br>PALANIS<br>Date of B<br>skp03@g<br>National<br>nar@gea<br>Arun<br>82, I<br>Distr  | R P<br>AMY<br>iirth / Llooks 6s8)<br>mail.com<br>ty / ebs gmianus<br>(r<br>munity / gamb<br>thathiyar - 109<br>ihanalaishmi Nagar,Sidd<br>ihanalaishmi Nagar,Sidd<br>ite / Limaulus | 19-0<br>1991<br>India<br>SCA<br>SCA<br>hapudur<br>Coimba<br>641044 | 3-<br>i<br>tore  |

| Ex-Servi<br>Eligible)<br>(poinerne<br>elignen) | cemen (Only Arm<br>/<br>ர் படையிரர்கள் (த<br>பண்ட சேலைச்ச் | wy/Navy/ Air i<br>ரைப்படை / க<br>மட்டுமே தகுதி | lorce services a<br>Lýuven, /<br>unvenen):                                              | are No                            | Differently Abled(Yes<br>மாற்றக்கிறனாளி(ஆம் | / No) / No<br>/ <u>ໃ</u> ຊ້ອອາຍາງ |
|------------------------------------------------|------------------------------------------------------------|------------------------------------------------|-----------------------------------------------------------------------------------------|-----------------------------------|---------------------------------------------|-----------------------------------|
| Different                                      | tly Abled Type / 1                                         | ால் முக்கும் எ                                 | ണിഗിന് ലെതക                                                                             | Not Ap                            | plicable                                    |                                   |
| NCC Cad<br>கைகிற்ற                             | et with 'C' certific<br>(Cuse)                             | cate / mir.\$1.                                | ව (C) ගෝක්ක්ෂාව                                                                         | No                                |                                             |                                   |
| JG-Aca                                         | demic Inform                                               | ation                                          |                                                                                         |                                   |                                             |                                   |
| Degree o<br>uuți::Seă                          | of Study / பட்டப்<br>(பெய)                                 | B.5c.                                          | Degree of Study/ (Piease specify degree here if th<br>choose Others in Degree of Study) |                                   | Fou                                         |                                   |
| Branch o<br>នៅព្រឹទរុ                          | f Study / பாடப்                                            | Computer S                                     | cience B                                                                                | Franch of Study<br>hoose Others ) | / (Please specify Branch here if            | You                               |
| Name of adogethe                               | the College /<br>Sair Cuwij                                | Government<br>College, Col                     | Arts Mustore                                                                            | lame of the Uni<br>സ്മണ്ഡർത്യന്റെ | wersity /<br>@dir Cluud)                    | Bharathiar<br>University          |
| Month an<br>Completi<br>மடைறின்<br>வருடம்      | nd Year of UG<br>ion /<br>நவு செய்த மாதம்,                 | 2020-10                                        | ι                                                                                       | Ki - Register Nu                  | 081)02:8                                    |                                   |
| 4arks I                                        | nformation                                                 |                                                |                                                                                         |                                   |                                             |                                   |
| S.No.                                          | Semester                                                   | Month and<br>Passing                           | l Year of                                                                               | Maximum<br>CGPA                   | Obtained<br>CGPA                            | No.of<br>Attempts                 |
| 1                                              | Semester I                                                 | 3                                              | 020-10                                                                                  | 10                                | 8.5                                         | 1                                 |
| 2                                              | Semester II                                                | () a                                           | 020-10                                                                                  | 10                                | 8.1                                         | 1                                 |
| 3                                              | Semester III                                               | 3                                              | 020-10                                                                                  | 10                                | 8.2                                         | 1                                 |
| 4                                              | Semester IV                                                | 3                                              | 020-10                                                                                  | 10                                | 8.5                                         | 1                                 |
| 5                                              | Semester V                                                 | 3                                              | 020-10                                                                                  | 10                                | 7.9                                         | 1                                 |
| 6                                              | Semester VI                                                | 3                                              | 020-10                                                                                  | 10                                | 9.1                                         | 1                                 |
| 3                                              | otal CGPA                                                  |                                                | Obtained                                                                                | CGPA                              | Pero                                        | entage                            |
|                                                | 10.00                                                      |                                                | 8.4                                                                                     | 0                                 | 84                                          |                                   |
| ourse                                          | and College I                                              | nformation                                     |                                                                                         |                                   |                                             |                                   |
| S.No.                                          | District                                                   | College<br>Code                                | College N                                                                               | lame                              |                                             | Course<br>Code                    |
| 1                                              | Coimbatore                                                 | 1021001                                        | Governme<br>641018                                                                      | int Arts College,                 | , Coimbatore(Autonomous)                    | - PSCS1                           |
|                                                |                                                            |                                                |                                                                                         |                                   |                                             |                                   |

இப்போது "Download and print Application" என்பதில் கிளிக் செய்தால், உங்கள் முழு விண்ணப்ப படிவம் பதிவிறக்கம் செய்யப்படும்.

இவைகளை அச்செடுத்துக் கொள்ளலாம். அச்செடுத்த படிவத்தில் உரிய இடத்தில் உங்கள் பாஸ்போர்ட் அளவு புகைப்படத்தை ஒட்டி, படிவத்தில் குறிப்பிட்டுள்ள எல்லா சான்றிதழ்களையும், அதன் நகல்களையும் மாணவர் சேர்க்கையின் போது கல்லூரிகளில் சமர்ப்பிக்க வேண்டும்.